2009年7月27日発行

# アッシッス **ボータル通信** 第8号

## ポータルを使ったレポートの採点

ポータルを使ってレポートを回収すると、ポータル上に受け取りが記録されるため、多数のレポート を扱う場合の管理が楽になる。未提出者の把握も簡単である。また、提出日を授業時間にこだわらず設 定できるため、提出の利便性を高めることもできる。ポータルを利用して提出させたレポートは、ポー タル上で採点し、コメントをつけることや、添削済みのファイルを学生にダウンロードさせることが可 能であるため、学生へのフィードバックを簡単に与えることができる。今回はポータルを使って提出さ せたレポートに関する評価情報を、学生に提供する方法について紹介する。

### 1. 採点画面への移動

①まず、当該時間割のコースを開き、左側にあるメニューの「成績管理」から「採点(記述式/レポー ト)」をクリックする。

②「検索条件」から採点を実施したいテストを選択し、その後「**表示**」を押す。<sup>1</sup>

③すると、レポート提出者が一覧表示される。(図1)

ちなみに、②の状態で「未提出者を表示」ボタンをクリックすると、レポート未提出者が一覧で表示 される。表示された学生の学籍番号をクリックしてメッセージを送ることもできる。

### 2. レポートのダウンロード

レポート提出者が一覧表示された画面で学生の提出したレポートをダウンロードできる。ダウンロー ドするには、以下の二つの方法がある。

①「レポート」欄に表示されたリンクをクリックすることで、学生ごとにファイルをダウンロードする。

②「レポートをまとめてダウンロード」を選択し、提出されたデータをまとめてダウンロードする。 「レポートをまとめてダウンロード」機能を使った場合、「all\_reports.zip」という圧縮ファイルがダウ ンロードされるため、解凍ソフトなどを使い展開する。<sup>2</sup>

解凍されると「all\_reports」というフォルダの下に以下のようなファイルが作られる。

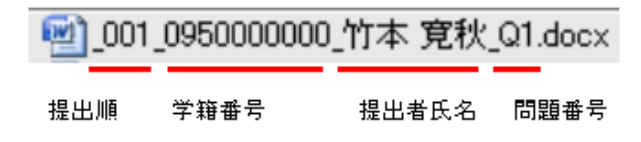

<sup>&</sup>lt;sup>1</sup> このとき、「未採点データのみ」などを選択して対象者を絞ることも可能である。採点終了後にすべての学生を採点したかどうかチェックする際に有効である。

<sup>&</sup>lt;sup>2</sup> Windows XP 以降の OS では標準の状態で解凍できる。

#### 3.採点作業

レポート提出者が一覧表示されたら、以下のようにして採点を行う。(図1の番号を参照)<sup>3</sup>

①「採点」ボタンを押すと、右側の欄に採点作業欄が表示される。

②「レポートへのコメントを入力できます。」の下のボックスにレポートへのコメントを入力できる。
③学生の提出データを Word の「校閲」機能などを利用して添削した場合には、「添付ファイル」の
欄にアップロードすると、学生がダウンロードして確認できるようになる。

④「点数」欄に採点した点数を入力し、「保存」をクリックすると入力したデータが反映される。

⑤入力後の学生の「**成績**」「**点数**」「合計」が確認できる。未採点のデータは「**成績**」欄に「未」と表示される。

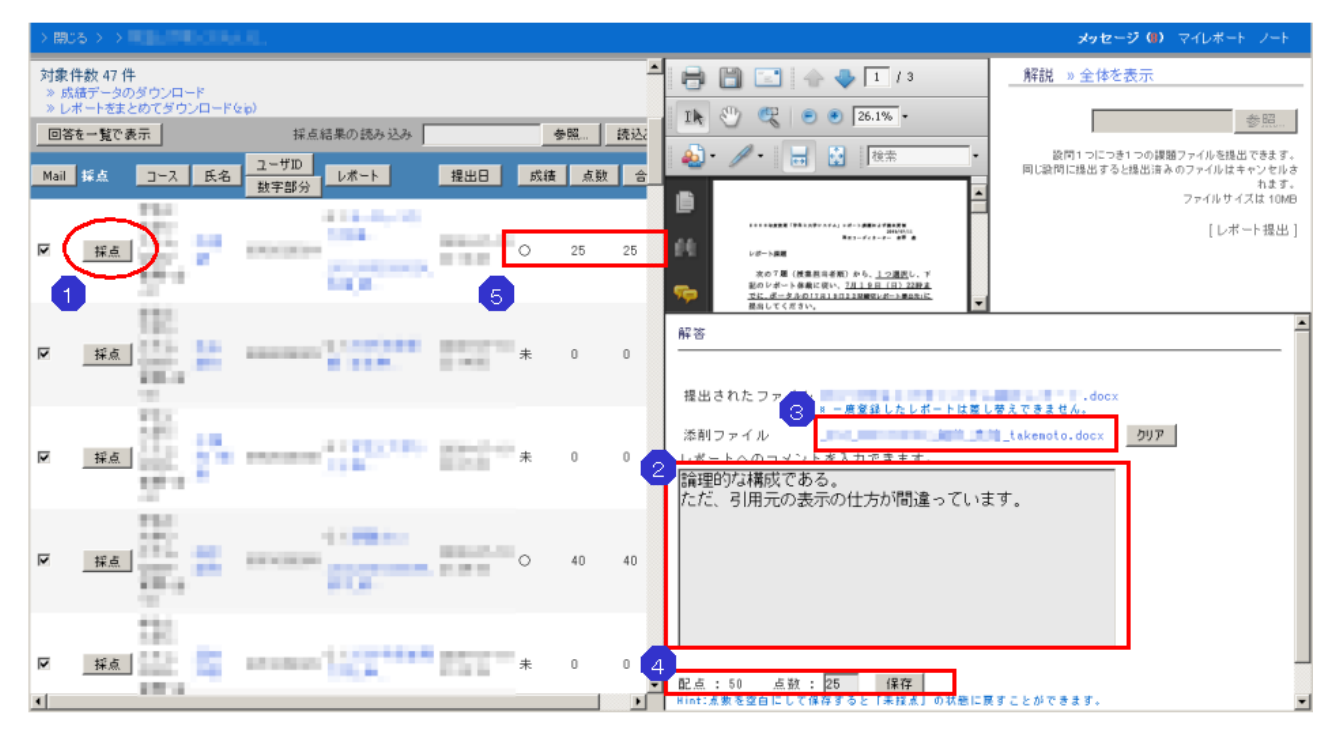

図1 レポート採点画面

採点の入力が済めば、学生は各自、画面右上にある「**マイレポート**」あるいはテスト毎の「**成績**」を クリックすることで自分の成績を閲覧できるようになる。(図2) 【文責:竹本 寛秋】

| 100000000000000000000000000000000000000         | 竹本 寛秋 2009/07/26 14時02分 ????????????????????????????????????                                                                   | » このウィンドウを閉じる                      |
|-------------------------------------------------|----------------------------------------------------------------------------------------------------|------------------------------------|
| マイレポート 《 通常モード                                  |                                                                                                    |                                    |
| ↑ 課題名 ↓ ↓ ↑ ↓ ↑ 添削ファイル ↓                        | ↑ コメント ↓                                                                                                    | ↑<br>†<br>提出日 ↓<br>成績<br>点数<br>↓ ↓ |
| 第五回「大学 1 課題.doc 添削.doc<br>生活と文章生<br>活」授業前課<br>題 | 一般落で述べている内容と三段落で述べている内容が矛盾している。<br>一段落「思考が言語に縛られない」と述べているにもかかわらず、三<br>段落で「表現するにはより多くの語彙を持っている必要がある」という理由付けをしており、理由付けがかみあっていない。 | 2009-04-30 × 0<br>18:46:43         |

図2 学生から見た採点画面

<sup>3</sup> 書式に従ったエクセルデータにより、一括で登録す ることも可能である。 制作:FD・ICT 教育推進室(FD/SD・ICT 教育支援部門) 末本 哲雄 ・ 竹本 寛秋 電話:内線 角間(81)-5804 メール:e-support@el.kanazawa-u.ac.jp (ID・バスワードの発行依頼、操作方法もこちらまで) URL:http://www.el.kanazawa-u.ac.jp/home/index.html